TSU パソコンスキル【Excel 上級】 サンプル問題

#### <問題>

Excelを使って次ページの表を作成しなさい。
 色付きセルの背景色は自由とする。ただし、文字が読める色にすること。
 表題は表の中央、見出し(色付きセル)は中央揃え、文字は左揃え(ただし商品名は中央揃え)、
 数字は右揃えとし、3桁ごとにコンマを付けること。

東京成徳大学

基礎・教養教育センター

- 2.シート名を 売上一覧表 に変更しなさい。
- 3. 関数 VLOOKUP を利用して、成徳商店売上一覧表の商品名・社員数の欄を求めなさい。
- 4. 支店名は**関数 VLOOKUP を利用**し、"支店"の文字を関数または演算子を使用して結合しなさい。 (例 北海道支店)
- 5. 以下を参考にして、1人当売上高、利益額、奨励金、経費補助金を求めなさい。
  - 1人当売上高=売上高(千)×1,000÷社員数(十位未満四捨五入)
  - 利益額=売上高(千)×1,000-原価×売上数 ただし、原価は関数 VL00KUP を利用
  - 奨励金・・・売上数が 700 以上のときは売上高(千)×1,000×3%、

それ以外は売上高(千)×1,000×2%

## ● 経費補助金=1人当売上高×乗率(整数未満切り上げ) ただし、乗率は関数 VLOOKUP を利用

- 6. 売上数が 900 万未満で利益額が 35 万以上に"良好"の評価をしなさい。
- 7. 合計を求めなさい。
- 8. "成徳商店売上一覧表"と同じ表形式で、商品名がB商品以外で奨励金が3万以上を抽出しなさい。
  抽出結果を表題"成徳商店 売上一覧表 (B商品以外・奨励金3万円以上)"の下に貼り付け、
  奨励金の昇順に並べ替えなさい。
- 9. セル V17, セル W17 に適切な文字列等を入力した後、データベース関数を利用してセル 02 の値を求 めなさい。
- 10. セル V20, セル W20 に適切な文字列等を入力した後、データベース関数を利用してセル 03 の値を求 めなさい。
- 11. セル W23 に適切な文字列等を入力した後、データベース関数を利用してセル 04 の値を求めなさい。
- 12. データベース関数を利用して支店別集計表の空欄を求めなさい。
- 23. 奨励金と経費補助金を支店別の積み上げ縦棒グラフにしなさい。
  タイトルは"支店別の比較"とし、凡例は"奨励金"、"経費補助金"とする。
- 14. 保存ファイル名は Excel 上級-学籍番号. xlsx としなさい。

### TSU パソコンスキル【Excel 上級】 サンプル問題

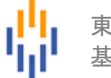

|    | А    | В   | С    | D    | Е   | F      | G     | Н                   | 1   | J   | К     | L  | М |
|----|------|-----|------|------|-----|--------|-------|---------------------|-----|-----|-------|----|---|
| 1  |      |     |      |      |     | 成徳商店   | 売上一覧  | 表                   |     |     |       |    |   |
| 2  | 商コード | 商品名 | 支コード | 支店名  | 社員数 | 売上高(千) | 売上数   | 1人当売上高              | 利益額 | 奨励金 | 経費補助金 | 評価 |   |
| 3  | 11   |     | S01  |      |     | 2,169  | 600   |                     |     |     |       |    |   |
| 4  | 11   |     | S02  |      |     | 1,694  | 469   |                     |     |     |       |    |   |
| 5  | 11   |     | S03  |      |     | 1,500  | 415   |                     |     |     |       |    |   |
| 6  | 11   |     | S04  |      |     | 1,407  | 400   |                     |     |     |       |    |   |
| 7  | 12   |     | S01  |      |     | 2,406  | 985   |                     |     |     |       |    |   |
| 8  | 12   |     | S02  |      |     | 1,705  | 683   |                     |     |     |       |    |   |
| 9  | 12   |     | S03  |      |     | 2,089  | 854   |                     |     |     |       |    |   |
| 10 | 12   |     | S04  |      |     | 2,214  | 900   |                     |     |     |       |    |   |
| 11 | 13   |     | S01  |      |     | 1,965  | 723   |                     |     |     |       |    |   |
| 12 | 13   |     | S02  |      |     | 2,546  | 952   |                     |     |     |       |    |   |
| 13 | 13   |     | S03  |      |     | 1,850  | 700   |                     |     |     |       |    |   |
| 14 | 13   |     | S04  |      |     | 1,763  | 649   |                     |     |     |       |    |   |
| 15 | 14   |     | S01  |      |     | 1,523  | 402   |                     |     |     |       |    |   |
| 16 | 14   |     | S02  |      |     | 1,463  | 386   |                     |     |     |       |    |   |
| 17 | 14   |     | S03  |      |     | 1,246  | 321   |                     |     |     |       |    |   |
| 18 | 14   |     | S04  |      |     | 1,390  | 361   |                     |     |     |       |    |   |
| 19 |      |     |      |      |     |        |       |                     |     |     |       |    |   |
| 20 |      | 合計  |      |      |     |        |       |                     |     |     |       |    |   |
| 21 |      |     |      |      |     |        |       |                     |     |     |       |    |   |
| 22 |      |     |      | 成徳商店 | 売上一 | 覧表 (B商 | i品以外・ | 奨励金3万円 <sup>以</sup> | k上) |     |       |    |   |
| 23 |      |     |      |      |     |        |       |                     |     |     |       |    |   |

|    | N                          | 0 | Ρ | Q       | R        | S     | Т | U     | V   | W      |
|----|----------------------------|---|---|---------|----------|-------|---|-------|-----|--------|
| 1  |                            |   |   | ≪商品∋    | ≪商品テーブル≫ |       |   | 3     | 表   |        |
| 2  | 売上数が600以上900未満の奨励金の合計      |   |   | 商コード    | 商品名      | 原価    |   | 支店名   | 奨励金 | 経費補助金  |
| 3  | 売上数が400以上で1人当売上高が15万円以下の件数 |   |   | 11      | A商品      | 2,860 |   | 北海道支店 |     |        |
| 4  | 支コードがS03以外の利益額の平均          |   |   | 12      | B商品      | 1,970 |   | 東京支店  |     |        |
| 5  |                            |   |   | 13      | C商品      | 2,140 |   | 大阪支店  |     |        |
| 6  |                            |   |   | 14      | D商品      | 3,090 |   | 福岡支店  |     |        |
| 7  |                            |   |   |         |          |       |   |       |     |        |
| 8  |                            |   |   | 《支店ラ    | テーブル>    | •     |   | 支店名   |     |        |
| 9  |                            |   |   | 支コード    | 支店       | 社員数   |   | 北海道支店 |     |        |
| 10 |                            |   |   | S01     | 北海道      | 14    |   | 支店名   |     |        |
| 11 |                            |   |   | S02     | 東京       | 12    |   | 東京支店  |     |        |
| 12 |                            |   |   | S03     | 大阪       | 10    |   | 支店名   |     |        |
| 13 |                            |   |   | S04     | 福岡       | 13    |   | 大阪支店  |     |        |
| 14 |                            |   |   |         |          |       |   | 支店名   |     |        |
| 15 |                            |   |   | 《乗率表    | >        |       |   | 福岡支店  |     |        |
| 16 |                            |   |   | 1 人当売上高 | 乗率       |       |   |       | 売上数 | 売上数    |
| 17 |                            |   |   | 1       | 28%      |       |   |       |     |        |
| 18 |                            |   |   | 120,000 | 35%      |       |   |       |     |        |
| 19 |                            |   |   | 150,000 | 42%      |       |   |       | 売上数 | 1人当売上高 |
| 20 |                            |   |   |         |          |       |   |       |     |        |
| 21 |                            |   |   |         |          |       |   |       |     |        |
| 22 |                            |   |   |         |          |       |   |       |     | 支コード   |
| 23 |                            |   |   |         |          |       |   |       |     |        |

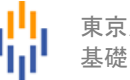

# 【完成例】

|    | А    | В    | С    | D     | Е   | F      | G      | Н        | 1         | J       | K       | L  |
|----|------|------|------|-------|-----|--------|--------|----------|-----------|---------|---------|----|
| 1  |      |      |      |       |     | 成徳商店   | 売上一覧   | 表        |           |         |         |    |
| 2  | 商コード | 商品名  | 支コード | 支店名   | 社員数 | 売上高(千) | 売上数    | 1人当売上高   | 利益額       | 奨励金     | 経費補助金   | 評価 |
| 3  | 11   | A商品  | S01  | 北海道支店 | 14  | 2,169  | 600    | 154,930  | 453,000   | 43,380  | 65,071  | 良好 |
| 4  | 11   | A商品  | S02  | 東京支店  | 12  | 1,694  | 469    | 141,170  | 352,660   | 33,880  | 49,410  | 良好 |
| 5  | 11   | A商品  | S03  | 大阪支店  | 10  | 1,500  | 415    | 150,000  | 313,100   | 30,000  | 63,000  |    |
| 6  | 11   | A商品  | S04  | 福岡支店  | 13  | 1,407  | 400    | 108,230  | 263,000   | 28,140  | 30,305  |    |
| 7  | 12   | B商品  | S01  | 北海道支店 | 14  | 2,406  | 985    | 171,860  | 465,550   | 72,180  | 72,182  |    |
| 8  | 12   | B商品  | S02  | 東京支店  | 12  | 1,705  | 683    | 142,080  | 359,490   | 34,100  | 49,728  | 良好 |
| 9  | 12   | B商品  | S03  | 大阪支店  | 10  | 2,089  | 854    | 208,900  | 406,620   | 62,670  | 87,738  | 良好 |
| 10 | 12   | B商品  | S04  | 福岡支店  | 13  | 2,214  | 900    | 170,310  | 441,000   | 66,420  | 71,531  |    |
| 11 | 13   | C商品  | S01  | 北海道支店 | 14  | 1,965  | 723    | 140,360  | 417,780   | 58,950  | 49,126  | 良好 |
| 12 | 13   | C商品  | S02  | 東京支店  | 12  | 2,546  | 952    | 212,170  | 508,720   | 76,380  | 89,112  |    |
| 13 | 13   | C商品  | S03  | 大阪支店  | 10  | 1,850  | 700    | 185,000  | 352,000   | 55,500  | 77,700  | 良好 |
| 14 | 13   | C商品  | S04  | 福岡支店  | 13  | 1,763  | 649    | 135,620  | 374,140   | 35,260  | 47,467  | 良好 |
| 15 | 14   | D商品  | S01  | 北海道支店 | 14  | 1,523  | 402    | 108,790  | 280,820   | 30,460  | 30,462  |    |
| 16 | 14   | D商品  | S02  | 東京支店  | 12  | 1,463  | 386    | 121,920  | 270,260   | 29,260  | 42,672  |    |
| 17 | 14   | D商品  | S03  | 大阪支店  | 10  | 1,246  | 321    | 124,600  | 254,110   | 24,920  | 43,610  |    |
| 18 | 14   | D商品  | S04  | 福岡支店  | 13  | 1,390  | 361    | 106,920  | 274,510   | 27,800  | 29,938  |    |
| 19 |      |      |      |       |     |        |        |          |           |         |         |    |
| 20 |      | 合計   |      |       |     | 28,930 | 9,800  |          | 5,786,760 | 709,300 | 899,052 |    |
| 21 |      |      |      |       |     |        |        |          |           |         |         |    |
| 22 |      |      |      | 成徳商店  | 売上一 | 覧表 (B商 | 5品以外 · | ・奨励金3万円り | 以上)       |         |         |    |
| 23 | 商コード | 商品名  | 支コード | 支店名   | 社員数 | 売上高(千) | 売上数    | 1 人当売上高  | 利益額       | 奨励金     | 経費補助金   | 評価 |
| 24 | 11   | A商品  | S03  | 大阪支店  | 10  | 1,500  | 415    | 150,000  | 313,100   | 30,000  | 63,000  |    |
| 25 | 14   | D商品  | S01  | 北海道支店 | 14  | 1,523  | 402    | 108,790  | 280,820   | 30,460  | 30,462  |    |
| 26 | 11   | A商品  | S02  | 東京支店  | 12  | 1,694  | 469    | 141,170  | 352,660   | 33,880  | 49,410  | 良好 |
| 27 | 13   | C商品  | S04  | 福岡支店  | 13  | 1,763  | 649    | 135,620  | 374,140   | 35,260  | 47,467  | 良好 |
| 28 | 11   | A商品  | S01  | 北海道支店 | 14  | 2,169  | 600    | 154,930  | 453,000   | 43,380  | 65,071  | 良好 |
| 29 | 13   | C商品  | S03  | 大阪支店  | 10  | 1,850  | 700    | 185,000  | 352,000   | 55,500  | 77,700  | 良好 |
| 30 | 13   | C商品  | S01  | 北海道支店 | 14  | 1,965  | 723    | 140,360  | 417,780   | 58,950  | 49,126  | 良好 |
| 31 | 13   | C商品  | S02  | 東京支店  | 12  | 2,546  | 952    | 212,170  | 508,720   | 76,380  | 89,112  |    |
| 32 |      |      |      |       |     |        |        |          |           |         |         |    |
| 33 |      | 合計   |      |       |     | 15,010 | 4,910  |          | 3,052,220 | 363,810 | 471,348 |    |
| 34 |      |      |      |       |     |        |        |          |           | _       |         |    |
|    |      | 元上一號 | 1衣 ( | Ð     |     |        |        |          |           |         |         |    |

### TSU パソコンスキル【Excel 上級】 サンプル問題

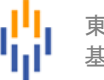

|    |           |          | N        |              | 0       | Ρ                                     | Q        | R     | S     | Т | U      | V       | W        |
|----|-----------|----------|----------|--------------|---------|---------------------------------------|----------|-------|-------|---|--------|---------|----------|
| 1  |           |          |          |              |         |                                       | ≪商品テーブル≫ |       |       |   | 支店別集計表 |         |          |
| 2  | 売上数が60    | 0以上900未満 | の奨励金の合計  |              | 289,860 |                                       | 商コード     | 商品名   | 原価    |   | 支店名    | 奨励金     | 経費補助金    |
| 3  | 売上数が40    | 0以上で1人当  | 病上高が15万円 | 以下の件数        | 7       |                                       | 11       | A商品   | 2,860 |   | 北海道支店  | 204,970 | 216,841  |
| 4  | 支コードが     | S03以外の利益 | 塩額の平均    |              | 371,744 |                                       | 12       | B商品   | 1,970 |   | 東京支店   | 173,620 | 230,922  |
| 5  |           |          |          |              |         |                                       | 13       | C商品   | 2,140 |   | 大阪支店   | 173,090 | 272,048  |
| 6  |           |          |          |              |         |                                       | 14       | D商品   | 3,090 |   | 福岡支店   | 157,620 | 179,241  |
| 7  |           |          |          |              |         |                                       |          |       |       |   |        |         |          |
| 8  |           |          |          |              |         |                                       | ≪支店∄     | テーブルン | •     |   | 支店名    |         |          |
| 9  |           |          |          |              |         |                                       | 支コード     | 支店    | 社員数   |   | 北海道支店  |         |          |
| 10 |           |          |          |              |         |                                       | S01      | 北海道   | 14    |   | 支店名    |         |          |
| 11 |           |          |          |              |         |                                       | S02      | 東京    | 12    |   | 東京支店   |         |          |
| 12 |           |          |          |              |         |                                       | S03      | 大阪    | 10    |   | 支店名    |         |          |
| 13 |           |          |          |              |         |                                       | S04      | 福岡    | 13    |   | 大阪支店   |         |          |
| 14 |           |          |          |              |         |                                       |          |       |       |   | 支店名    |         |          |
| 15 |           |          |          |              |         |                                       | 《乗率表     | >     |       |   | 福岡支店   |         |          |
| 16 |           |          |          |              |         |                                       | 1 人当売上高  | 乗率    |       |   |        | 売上数     | 売上数      |
| 17 |           |          |          |              |         |                                       | 1        | 28%   |       |   |        | >=600   | <900     |
| 18 |           |          |          |              |         |                                       | 120,000  | 35%   |       |   |        |         |          |
| 19 |           |          |          |              |         |                                       | 150,000  | 42%   |       |   |        | 売上数     | 1人当売上高   |
| 20 |           |          |          |              |         |                                       |          |       |       |   |        | >=400   | <=150000 |
| 21 |           |          | Ę        | 「店別の比較       | 5       |                                       |          |       |       |   |        |         |          |
| 22 |           |          |          | (101) 000000 |         |                                       |          |       |       |   |        |         | 支コード     |
| 23 | 500,000 - |          |          |              |         |                                       |          |       |       |   |        |         | <>S03    |
| 24 | 430,000   |          |          |              |         |                                       |          |       |       |   |        |         |          |
| 25 | 350.000   |          |          |              |         |                                       |          |       |       |   |        |         |          |
| 26 | 300,000   |          |          |              |         |                                       |          |       |       |   |        |         |          |
| 27 | 250,000   |          | _        |              |         |                                       | 軽費       | 補助金   |       |   |        |         |          |
| 28 | 200,000 — |          |          |              |         |                                       | ■奨反      | )金    |       |   |        |         |          |
| 29 | 150,000 — |          |          |              |         |                                       |          |       |       |   |        |         |          |
| 30 | 100,000   |          |          |              |         |                                       |          |       |       |   |        |         |          |
| 31 | 50,000    |          |          |              |         |                                       |          |       |       |   |        |         |          |
| 32 | 0 —       | 北海洋土市    | ままナホ     | +==+==       |         | ····································· | <b>*</b> |       |       |   |        |         |          |
| 33 |           | 北海旭文店    | 果尽文店     | <b>天</b> 服支加 | 5 '     | 個回文加                                  | 6        |       |       |   |        |         |          |
| 34 |           | ]        |          |              |         |                                       |          |       |       |   |        |         |          |
|    | 4 - F     | 元上一覧表    | $(\pm)$  |              |         |                                       |          |       |       |   |        |         |          |